# Nexus 7000 M3模組ELAM程式

## 目錄

| <u>簡介</u>       |
|-----------------|
| <u>拓撲</u>       |
| <u>確定入口轉發引擎</u> |
| <u>配置觸發器</u>    |
| <u>開始捕獲</u>     |
| <u>解釋結果</u>     |
| 其他驗證            |

# 簡介

本文說明在Cisco Nexus 7700(N7700)M3模組上執行ELAM所使用的步驟,說明最相關的輸出,並 說明如何解釋結果。

提示:有關ELAM的概述,請參閱<u>ELAM概述</u>文檔。

# 拓撲

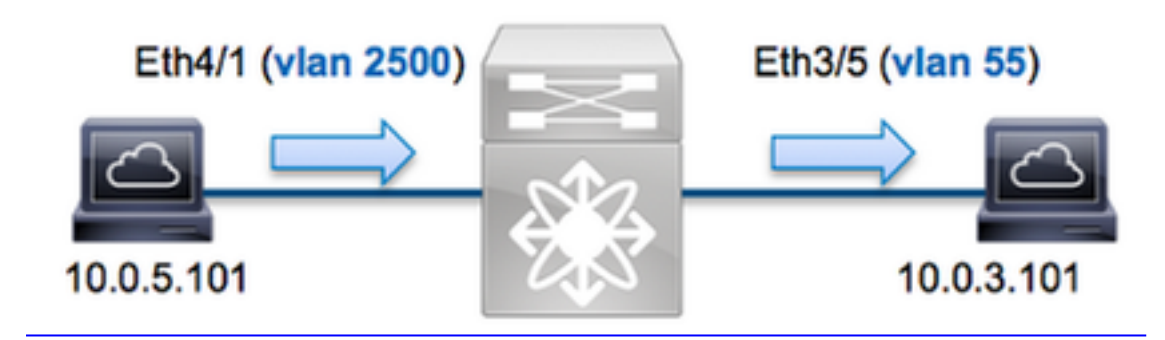

在本範例中,VLAN 2500(10.0.5.101)上連線埠Eth4/1上的主機向VLAN 55(10.0.3.101)上連線埠 Eth3/5上的主機傳送網際網路控制訊息通訊協定(ICMP)請求。ELAM是用來擷取從10.0.5.101到 10.0.3.101。請記住AM允許您捕獲單個幀。

要在N7K上執行ELAM,必須首先連線到相應的模組(這需要網路管理員許可權):

N7700# **attach module 4** Attaching to module 4 ... module-4#

# 確定入口轉發引擎

預期流量會進入連線埠Eth4/1上的交換器。檢查系統中的模組時,會看到Module 4是M3模組。請務 必記住,N7K是全分佈的,並且由模組(而不是管理引擎)為資料平面流量做出轉發決策。

| N7700# show module |         |                                   |                       |                      |  |  |  |  |  |
|--------------------|---------|-----------------------------------|-----------------------|----------------------|--|--|--|--|--|
| Mod                | Ports   | Module-Type                       | Model                 | Status               |  |  |  |  |  |
|                    |         |                                   |                       |                      |  |  |  |  |  |
| 1                  | 12      | 100 Gbps Ethernet Module          | N77-F312CK-26         | ok                   |  |  |  |  |  |
| 3 48               | 1/10 Gł | ops Ethernet Module N77-M348XP-23 | Lok <b>4</b> 24 10/40 | Gbps Ethernet Module |  |  |  |  |  |
| N77-M324FQ-25L ok  |         |                                   |                       |                      |  |  |  |  |  |
| 5                  | 0       | Supervisor Module-2               | N77-SUP2E             | active *             |  |  |  |  |  |
| 6                  | 0       | Supervisor Module-2               | N77-SUP2E             | ha-standby           |  |  |  |  |  |
| 7                  | 24      | 10/40 Gbps Ethernet Module        | N77-F324FQ-25         | ok                   |  |  |  |  |  |
|                    |         |                                   |                       |                      |  |  |  |  |  |
| Mod                | Sw      | Hw                                |                       |                      |  |  |  |  |  |
|                    |         |                                   |                       |                      |  |  |  |  |  |

1 7.3(0)DX(1) 1.1

3 7.3(0)DX(1) 1.1 4 7.3(0)DX(1) 1.0 5 7.3(0)DX(1) 1.2 6 7.3(0)DX(1) 1.2 7 7.3(0)DX(1) 1.0

對於M系列模組,請在內部代號為**F4的第2(**L2)轉發引擎(FE)上執行ELAM。請注意,L2 FE資料匯 流排(DBUS)包含L2和**第3(L3)層查詢之前的原始報頭資訊,結果匯流排(RBUS)包含L3和L2層查詢之 後的結果。** 

N7K M3模組可以為每個模組使用多個FE,因此您必須確定埠**Eth4/1**上用於FE的**F4** ASIC。輸入以 下命令以驗證這一點:

module-4# show hardware internal dev-port-map (some output omitted) ----- CARD TYPE: 24 port 40G >Front Panel ports:24 ----- Device name Dev role Abbr num\_inst: ------ > SLF L3 Driver DEV LAYER 3 LOOKUP L3LKP 4 > SLF L2FWD driver DEV LAYER 2 LOOKUP **L2LKP** 4 +-----+ +----- TO ASIC INSTANCE MAP+++------++ +------FP port | PHYS | MAC\_0 | RWR\_0 | L2LKP | L3LKP | QUEUE | SWICHF 0 0 **0** 0 0 0 0 0 0 1 0,1 0 0 0,1 2 0 0 0 0 0 0,1 3

在輸出中,您可以看到連線埠**Eth4/1**位於**F4(L2LKP)**instance 0上。在N77-M312CQ-26L模組上,每 個連線埠組有2個連線埠的6F4 ASIC。在N77-M324FQ-25L模組上,每個埠組有4個F4 ASIC,每個 埠組有6個埠。N77-M348XP-23L模組有2個F4 ASIC,每個埠組有12個埠。

**附註**:與F系列模組一樣,M3模組ELAM語法使用基於0的值。而M1和M2模組則不同,它們使 用基於1的值。

module-4# elam asic f4 instance 0
module-4(f4-elam)# layer2
module-4(f4-l2-elam)#

#### 配置觸發器

**F4** ASIC支援IPv4、IPv6和其他版本的ELAM觸發器。ELAM觸發器必須與幀型別對齊。如果該幀是 IPv4幀,則觸發器也必須是IPv4。IPv4幀不會通過其他觸發器*被*捕獲。同樣的邏輯也適用於IPv6。

在Nexus作業系統(NX-OS)中,您可以使用問號字元分離ELAM觸發器:

module-4(f4-l2-elam)# trigger dbus ipv4 ingress if ?
 (some output omitted)
 destination-index Destination-index
destination-ipv4-address Destination ipv4 address
destination-ipv4-mask Destination ipv4 mask
destination-mac-address Destination mac address
l4-protocol L4 protocol
source-index Source-index
source-ipv4-address Source ipv4 address
source-ipv4-mask Source ipv4 mask
source-mac-address Source mac address

F4需要DBUS和RBUS使用單獨的觸發器。

以下是DBUS觸發器:

module-4(f4-l2-elam)# trigger dbus ipv4 ingress if source-ipv4-address
10.0.5.101 destination-ipv4-address 10.0.3.101

以下是RBUS觸發器:

module-4(f4-l2-elam)# trigger rbus ingress result if tr 1

#### 開始捕獲

選擇輸入FE並配置觸發器後,即可開始捕獲:

module-4(f4-12-elam)# start
若要檢查ELAM的狀態,請輸入status命令:

module-4(f4-l2-elam)# status
ELAM Slot 4 instance 0: L2 DBUS/LBD Configuration: trigger dbus ipv4 ingress if
source-ipv4-address 10.0.5.101 destination-ipv4-address 10.0.3.101
L2 DBUS/LBD: Configured
ELAM Slot 4 instance 0: L2 RBUS Configuration: trigger rbus ingress result if tr 1
L2 RBUS: Configured
L2 BIS: Unconfigured
L2 BPL: Unconfigured
L2 PLI: Unconfigured
L2 PLE: Unconfigured

FE收到與觸發器匹配的幀後,ELAM狀態顯示為**Triggered**:

module-4(f4-l2-elam)# status
ELAM Slot 4 instance 1: L2 DBUS/LBD Configuration: trigger dbus ipv4 ingress if
source-ipv4-address 10.0.5.101 destination-ipv4-address 10.0.3.101
L2 DBUS/LBD: Triggered
ELAM Slot 4 instance 1: L2 RBUS Configuration: trigger rbus ingress result if tr 1
L2 RBUS: Triggered
L2 BIS: Unconfigured
L2 BPL: Unconfigured
L2 EGR: Unconfigured

### 解釋結果

若要顯示ELAM結果,請輸入**show dbus** 和**show rbus**命令。如果與相同觸發器匹配的流量較大 ,DBUS和RBUS可能會在不同幀上觸發。因此,必須檢查DBUS和RBUS資料上的內部序列號,以 確保它們匹配:

module-4(f4-l2-elam)# show dbus | i seq
port-id : 0x0 sequence-number : 0x868
module-4(f4-l2-elam)# show rbus | i seq
de-bri-rslt-valid : 0x1 sequence-number : 0x868
以下是ELAM資料中與本示例最相關的摘錄(省略某些輸出):

| module-4(f4-l2-elan                               | n)#            | show dbus                   |                   |   |       |
|---------------------------------------------------|----------------|-----------------------------|-------------------|---|-------|
|                                                   |                | LBD IPV4                    |                   |   |       |
| ttl<br>destination-address<br>source-address: 10. | :<br>3::<br>0. | 0xff<br>10.0.3.101<br>5.101 | 13-packet-length  | : | 0x54  |
| packet-length                                     | :              | 0x66                        | vlan              | : | 0x9c4 |
| segid-lsb                                         | :              | 0x0                         | source-index      | : | 0xe05 |
| destination-mac-ad                                | ldr            | ess : 8c60.4f07.            | ac65              |   |       |
| source-mac-address                                | 3 :            | 8c60.4fb7.3dc2              |                   |   |       |
| port-id                                           | :              | 0x0                         | sequence-number   | : | 0x868 |
| module-4(f4-l2-elan                               | n)#            | show rbus                   |                   |   |       |
|                                                   |                | L2 RBUS RSLT C              | 'AP DATA          |   |       |
| de-bri-rslt-valid                                 | :              | 0x1                         | sequence-number   | : | 0x868 |
| vlan                                              | :              | 0x37                        | rbh               | : | 0x65  |
| COS                                               | :              | 0x0                         | destination-index | : | 0x9ed |

透過DBUS資料,您可以驗證在VLAN 2500上收到該訊框的來源MAC位址為8c60.4fb6.3dc2,目的 地MAC位址為8c60.4f07.ac65。您還可以看到這是一個來源為**10.0.5.101**且目的地為10.0.3.101**的** IPv4訊框。

**提示:**此輸出中未包含幾個其他有用欄位,例如服務型別(TOS)值、IP標誌、IP長度和L2幀長 度。

若要驗證接收幀的埠,請輸入SRC\_INDEX命令(源本地目標邏輯(LTL))。輸入此命令可將LTL對映到 N7K的埠或埠組:

N7700# show system internal pixm info ltl 0xe05

Member info

-----

Type LTL \_\_\_\_\_

PHY\_PORT Eth4/1

FLOOD\_W\_FPOE 0xc031

輸出顯示,0xe05的SRC\_INDEX對映到埠Eth4/1。這確認在埠Eth4/1上接收到幀。

使用**RBUS**資料,您可以檢驗幀是否路由到VLAN 55。請注意,在DBUS資料中,TTL以**0xff**開始。 此外,您還可以從**DEST\_INDEX**(目的地LTL)確認輸出連線埠:

N7K# show system internal pixm info ltl 0x9ed

Member info

Type LTL

------

 PHY\_PORT
 Eth3/5

 FLOOD\_W\_FPOE
 0x8017

 FLOOD\_W\_FPOE
 0x8016

輸出顯示,0x9ed 的DEST\_INDEX對映到埠Eth3/5。這確認幀是從埠Eth3/5傳送的。

## 其他驗證

若要驗證交換機如何分配LTL池,請輸入**show system internal pixm info ltl-region**命令。此命令的輸 出對於瞭解LTL不與物理埠匹配時的用途很有用。一個很好的例子是**丟棄LTL**:

N7700# show system internal pixm info ltl 0xcad 0x0cad is Drop DI LTL N7700# show system internal pixm info ltl-region MAP Version: 3 Description: LTL Map for Crossbow ============ LTL TYPE SIZE START END \_\_\_\_\_ LIBLTLMAP\_LTL\_TYPE\_PHY\_PORT 3072 0x0 0xbff LIBLTLMAP\_LTL\_TYPE\_SUP\_ETH\_INBAND 64 0xc00 0xc3f LIBLTLMAP\_LTL\_TYPE\_UCAST\_VPC\_VDC\_SI 32 0xc40 0xc5f LIBLTLMAP\_LTL\_TYPE\_EXCEPTION\_SPAN 32 0xc60 0xc7f LIBLTLMAP\_LTL\_TYPE\_UCAST\_GENERIC 48 0xc80 0xcaf ---------- LIBLTLMAP\_LTL\_TYPE\_UCAST\_GENERIC\_NOT\_USED 0xcaf LIBLTLMAP\_LTL\_TYPE\_DROP\_DI\_WO\_HW\_BITSET 0xcae LIBLTLMAP\_LTL\_TYPE\_DROP\_DI 0xcad LIBLTLMAP\_LTL\_TYPE\_SUP\_DIAG\_SI\_V5 0xcac LIBLTLMAP\_LTL\_TYPE\_RESERVED\_ERSPAN\_LTL 0xcab \_\_\_\_\_ \_\_\_\_\_ 0xcb0 0xd6f LIBLTLMAP\_LTL\_TYPE\_LC\_CPU 192 LIBLTLMAP\_LTL\_TYPE\_UCAST\_RESERVED 144 0xd70 0xdff 1536 0xe00 0x13ff LIBLTLMAP\_LTL\_TYPE\_PC LIBLTLMAP\_LTL\_TYPE\_DYNAMIC\_UCAST 5120 0x1400 0x27ff LIBLTLMAP\_LTL\_TYPE\_MCAST\_RESERVED 48 0x2800 0x282f

38848 0x2830 0xbfef

16 0xbff0 0xbfff

16384 0xc000 0xffff

LIBLTLMAP\_LTL\_TYPE\_DYNAMIC\_MCAST LIBLTLMAP\_LTL\_TYPE\_SAC\_FLOOD LIBLTLMAP\_LTL\_TYPE\_FLOOD\_WITH\_FPOE